## Fehlzeiten erfassen | Arbeitsablauf z. B. Urlaub Krank Zeitausgleich

Schritt für Schritt

|                                                                                                    |                                                                                                    | Beschreibung                                                                                                    |
|----------------------------------------------------------------------------------------------------|----------------------------------------------------------------------------------------------------|----------------------------------------------------------------------------------------------------|
| AMPARE2 - Suttgart Mein AMPAREX Arbeitszelen  Mein AMPAREX To Brinnerungen Ennnerungen Andpalen Macharichen Macharichen |                                                                                                    | <ul> <li>(a) Unter 'Mein AMPAREX' (1) in den<br/>Arbeitszeiten (2) kann über das Feld 'Typ' (3)<br/>die entsprechende Fehlzeit ausgewählt<br/>werden.</li> <li>(b) Wird dabei ein 1/2 Tage gewählt, muss<br/>ggf. ein zweiter Eintrag über das [+] (4) am<br/>Ende der Zeile eingetragen werden.</li> </ul> |
| Administration  Terminplaner  Kasse  Lagenerwatkung  Ausvertungen  Ausvertungen  Reginnungswesen                        | 14.06. ML       00000       0       00000       -       +         15.06. Do.       Feiering       00000       0       0       0000       -       +         15.06. Do.       Feiering       00000       0       0       0000       -       +         15.06. Tr.       >       00000       0       0       0000       -       +         17.06. Sa.       >       00000       0       0       0000       -       +         18.08. So.       >       00000       0       0       0000       -       + | Hinweis<br>Die Fehlzeiten betreffen<br>ausschließlich die protokollierten<br>Arbeitszeiten in AMPAREX. Sollen<br>diese Fehlzeiten im Terminplaner                                                                                                    |
| Buchhaltung     Buchhaltung     Stammdaten     Arbeitsplatz     Elilaiverwaltung                                        | Verbuchte Arbeitszeiten         Wochenzusammenfassung           Stand:         Überstunden:         04h 00min           Gesamtlörentunden:         00h 00min         Uffaubstage:         0.5           Verflügbare Unausstage:         Woche verbuchen         Woche verbuchen                                                                                                    | diese dort (z. B. im<br>Ressourcenplaner) zusätzlich<br>erfasst werden.                                                                                                    |